## 画面の選択方法

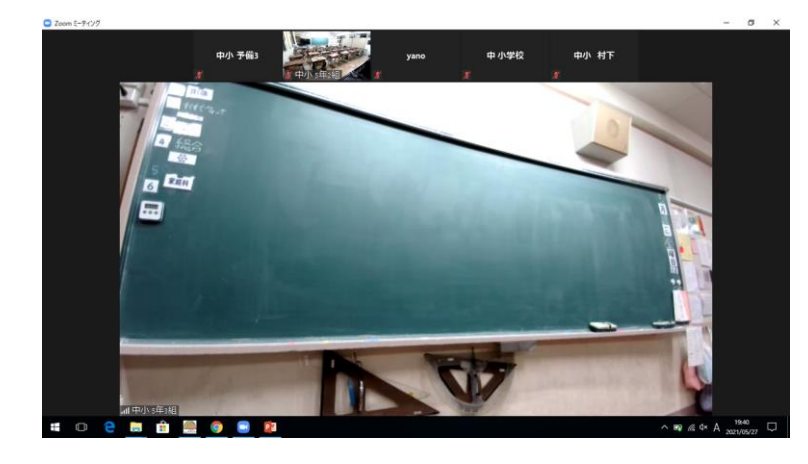

### Zoomに接続する

各学級のZoomに接続できると教室の 様子が映ります。

※接続までの方法は、「Zoom接続マ ニュアル(改訂版)」でご確認くださ い。(ライデンメールでお送りしたリ ンクまたは学校ホームページでもご覧 になれます。)

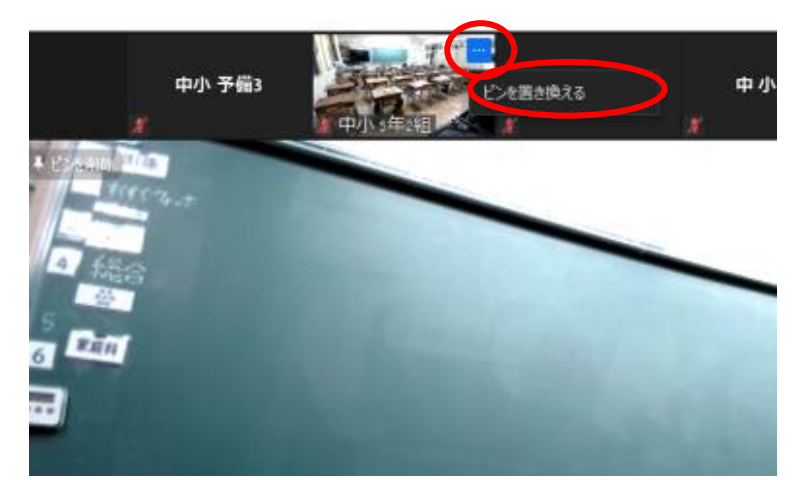

#### 画面を切り替える

スピーカービューの場合、画面上部に 他のカメラの画面があります。

教室の別アングルの画面に切り替えた いときは、カーソルをその画面に合わ せます。

右上に … が表示されるのでそこに

カーソルを合わせます。

「ピンを置き換える」と表示されるの でそこをクリックします。

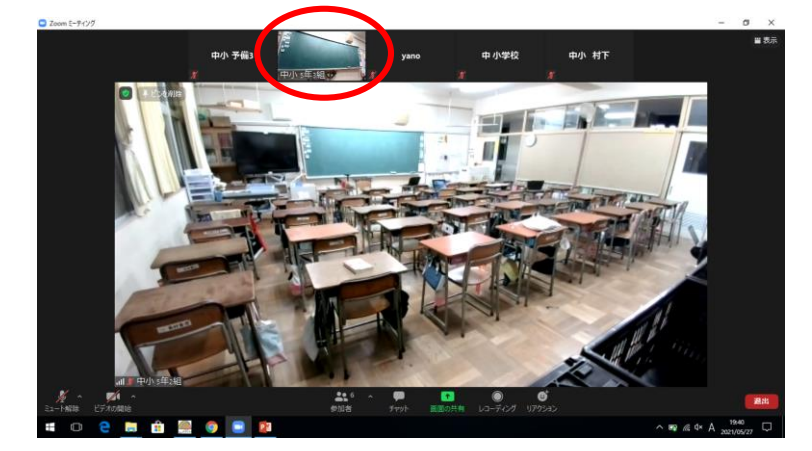

左の様に、画面が切り替わり、別アン グルから見ることができます。

元に戻したいときは、同じように上の 小さい画面にカーソルを合わせて、同 様の操作をすれば、また画面を切り替 えることができます。

スピーカービューで表示されなかった 場合は

次ページへ

## 画面の選択方法

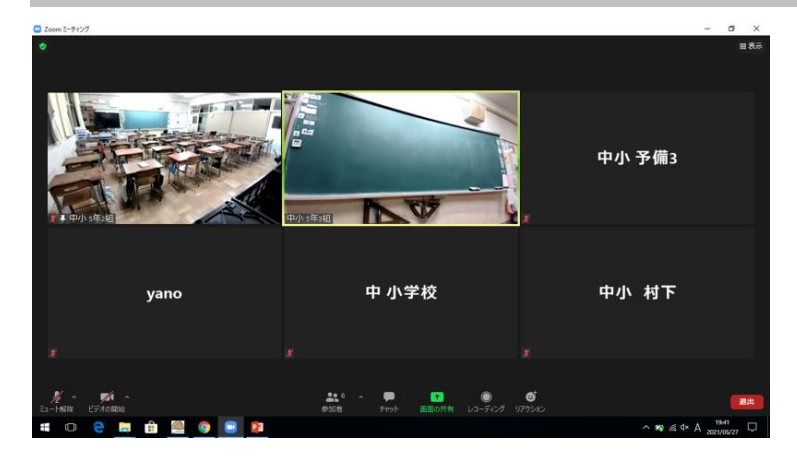

### ギャラリービューの場合

左の様にいくつかの画面が映るギャラ リービューで始めに表示される場合も あります。

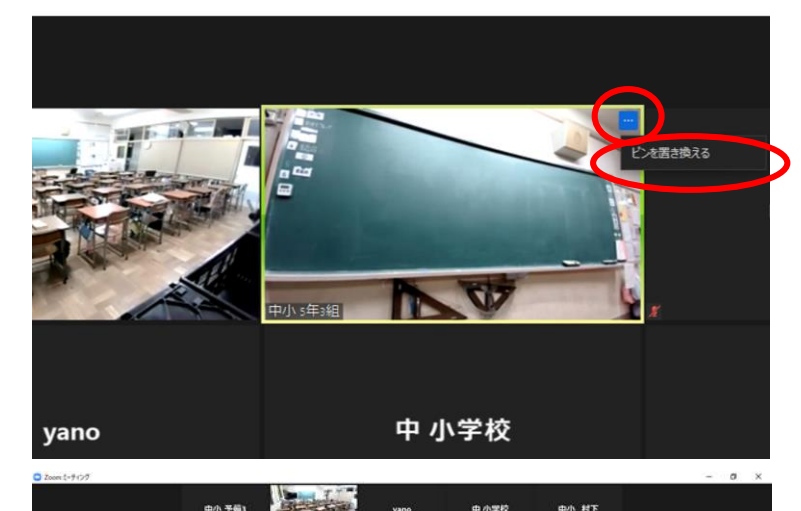

### 画面を切り替える

大きくしたい画面にカーソルを合わせ ます。

右上に … が表示されるのでそこに

カーソルを合わせます。

「ピンを置き換える」と表示されるの でそこをクリックします。

左の様に、画面がスピーカービューに 切り替わり、大きな画面で見ることが できます。

ギャラリービューとスピーカービュー の切り替えをしたいときは、画面右上 にカーソルを合わせます。「表示」が 出るのでそこにカーソルを合わせると、 どちらか選べます。

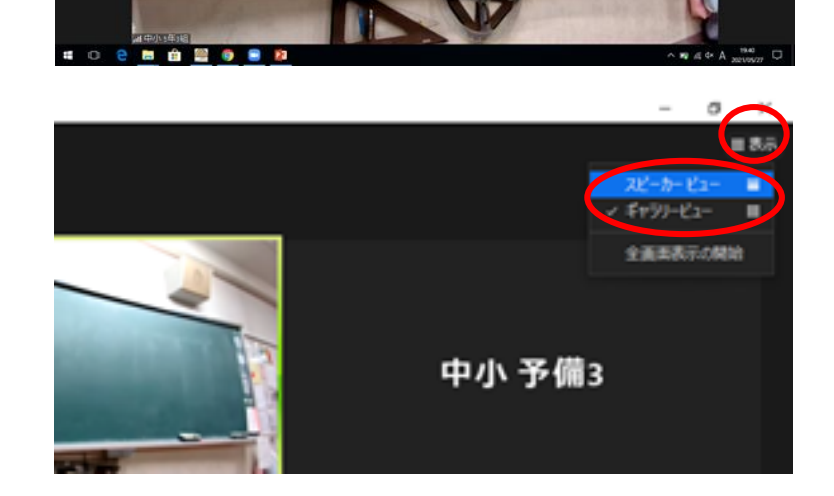

# 画面の選択方法

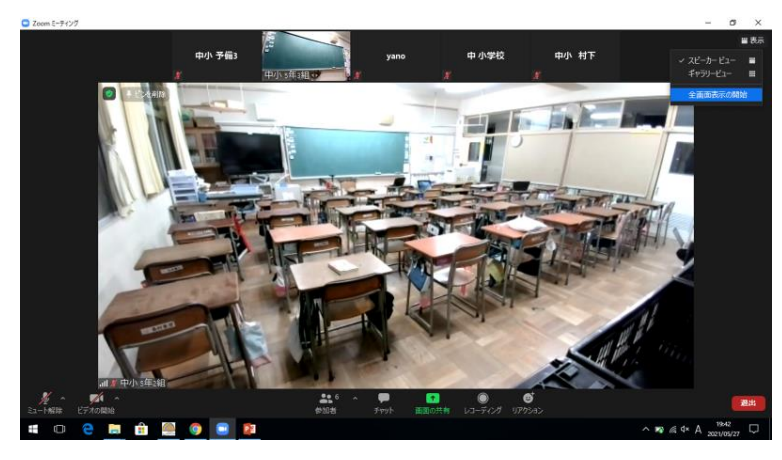

#### もっと大きく表示したい さらに大きく表示したいときは、画面 右上にカーソルを合わせます。

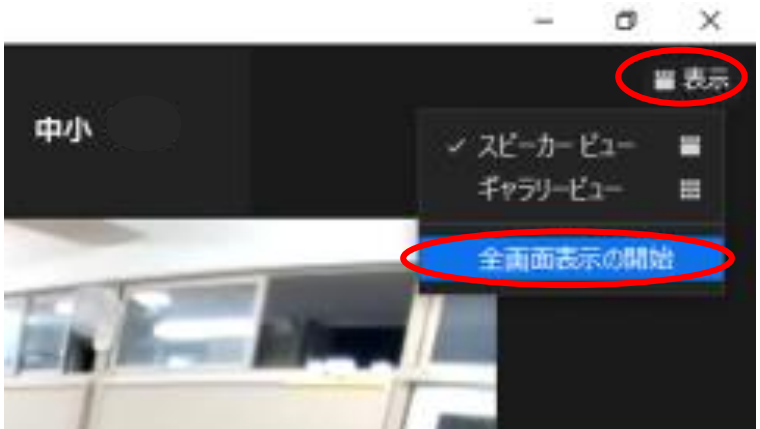

#### 全画面表示

「表示」にカーソルを合わせると 「全画面表示の開始」が表示されるの でそこをクリックします。

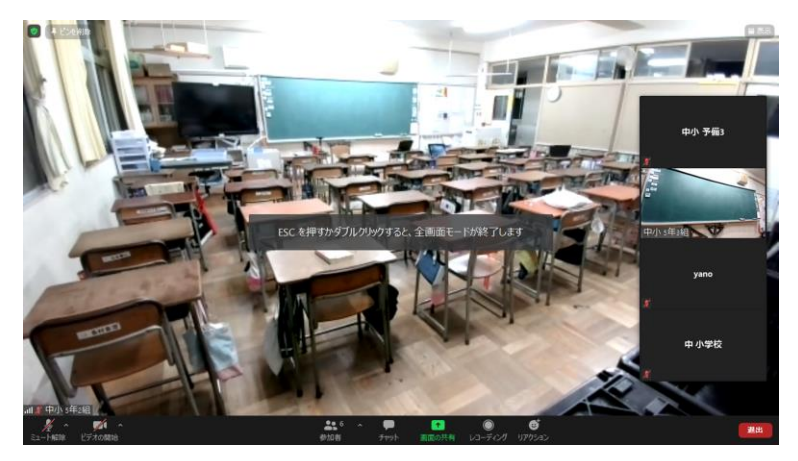

#### 左の様に、画面いっぱいに表示される 「全画面表示」に切り替わります。

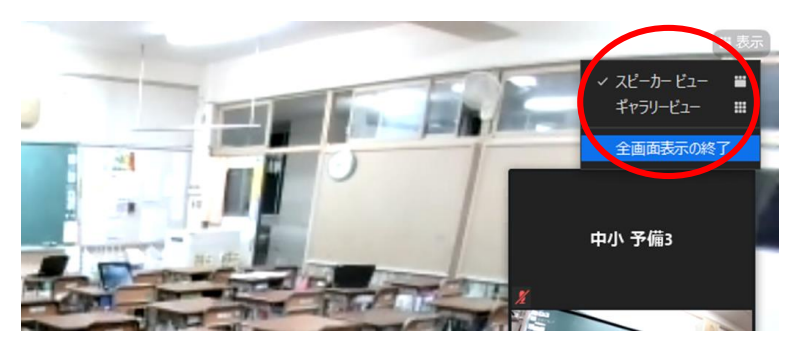

元に戻したいときは、画面右上にカー ソルを合わせると、「全画面表示の終 了」と表示されるので、そこをクリッ クすれば元の大きさに戻ります。

(その他にも、「escキー」を押すか、 画面をダブルクリックでも元に戻りま す。)